## Избор предмета за слушање наставе преко студентског портала е-ИНДЕКС Рок за избор и промену изборног предмета у пролећном семестру је до 30.06.2025. године.

Након извршеног уписа у одговарајући семестар, студент може сам да одабере предмете за слушање у том семестру.

## Како проверити да ли имате уписан семестар?

На позицији Почетна страна -> Уписани семестри можете проверити да ли имате уписан семестар и свој статус у текућој школској години.

| индекс =                | 🕞 е-ИНДЕКС   Економски факултет у Нишу                |       |                |        |  |  |  |
|-------------------------|-------------------------------------------------------|-------|----------------|--------|--|--|--|
| Пачетна страна —        | УПИСАНИ СЕМЕСТРИ<br>Почетка страна — Упасани соместру |       |                |        |  |  |  |
| Почетна страна<br>Вести | Шуписани семестри                                     |       |                |        |  |  |  |
| Ocnoperan ECITE         | Семестар                                              | Пут   | Школска година | Статус |  |  |  |
| Structure Contectput    | 1                                                     | 1 nyr | 2023/2024      | Буџет  |  |  |  |

## Избор предмета за слушање наставе

На позицији **Избор предмета** можете одабрати предмете за слушање наставе. Предмете бирате за последњи уписани семестар (октобра за јесењи, а фебруара за пролећни семестар). У пролећном семестру потребно је да изаберете опцију **Измени** како би приступили одабиру предмета из тог семестра. Предмети који су уписани прошле године, а нису положени, биће аутоматски одабрани. За сваки изборни блок стоји минималан број предмета које је потребно одабрати. Кликом на дугме **УПИШИ ПРЕДМЕТЕ** завршићете процедуру избора предмета за слушање наставе. На истој позицији можете извршити и промену одабраних предмета. Рок за промену изборног предмета је 30 дана од почетка извођења наставе у том семестру.

Напомена: Уколико студент не изврши процедуру избора предмета за слушање неће бити у могућности да изврши пријаву и изађе на полагање испита.

|      | индекс                     | = \varTheta 🗝                                             | НДЕКС   Економски                                                        | фокултет у Ношу                     |                      |        |                           |                         | 2                                                           | ٩        |  |  |  |  |
|------|----------------------------|-----------------------------------------------------------|--------------------------------------------------------------------------|-------------------------------------|----------------------|--------|---------------------------|-------------------------|-------------------------------------------------------------|----------|--|--|--|--|
| R    | Почетна страна -           |                                                           | ✓ пледімети за упис                                                      |                                     |                      |        |                           |                         |                                                             |          |  |  |  |  |
| 10.  | aturuma                    | Tie                                                       | Гостир областии тредовти хорі су уписани прошле године, в мису таходини. |                                     |                      |        |                           |                         |                                                             |          |  |  |  |  |
| 10   | Konsenigani                |                                                           | ran distanti fu semina fusione sum desente februar                       |                                     |                      |        |                           |                         |                                                             |          |  |  |  |  |
| 3    | Employate                  | Сбаназни прадматис                                        |                                                                          |                                     |                      |        |                           |                         |                                                             |          |  |  |  |  |
|      |                            | P5                                                        | Шифра предната                                                           | Придмат                             |                      | \$104  | Трој преднања/соместрално | Број немби/сомострало   | <ul> <li>Број лабораторијских венеби/сенестранно</li> </ul> | атаабран |  |  |  |  |
| -30) | E ubshini konosishisi      | 35                                                        | 4632                                                                     | тракалы подзения п                  | of the second second | 0.9300 | 4740                      | 17.676                  | 0.10                                                        | 19       |  |  |  |  |
| -    | Tenanceje                  | 2                                                         | 4567                                                                     | Excercise present                   | contrast             | 7,08   | 47.60                     | 3.476                   | 0.00                                                        | 8        |  |  |  |  |
| 9    | Распоред испипа            |                                                           | 4052                                                                     | Holpspearing                        |                      | 7.00   | 2/3D                      | 2730                    | 14.18                                                       |          |  |  |  |  |
| 9    | Factopeg vacate            |                                                           | 4579                                                                     | White a second second second second |                      | 2.00   | 47.80                     | 97.85                   | 979                                                         | 5        |  |  |  |  |
|      | Reaction of the Art Print  | 38,0                                                      | MP1B5, WHINHWARKS II                                                     | андранно натита на нант             | finosa: 1            |        |                           |                         |                                                             |          |  |  |  |  |
|      | Albertard waterbarrandelle | 26                                                        | Шифра предмета                                                           | Предмет                             |                      | Ecro   | брај предокоњатеместрално | Број везобні соместрали | Бреј лабораторијских венсби/семестрално                     | Изибран  |  |  |  |  |
| al.  | Ronyan an yenne            | 4                                                         | 4520                                                                     | Maffgroupsdaw more surger           |                      | 7.00   | 4750                      | 1/18                    | n ra                                                        |          |  |  |  |  |
|      | Horyscheme provinsion      | - 2                                                       | 4550                                                                     | Mallassipulase supervisor           |                      | 2.00   | 4780                      | 1115                    | 979                                                         | a        |  |  |  |  |
| è    | stallag spectowers         | 3                                                         | 4563                                                                     | Паланточна включения равн           | or president sea     | 1.00   | 3773                      | 010                     | 0/0                                                         | D        |  |  |  |  |
|      | Autoria: P.                |                                                           |                                                                          |                                     |                      |        |                           |                         |                                                             |          |  |  |  |  |
|      |                            | . 20.00/PITT, минималию изабрания истита из звог блока. 1 |                                                                          |                                     |                      |        |                           |                         |                                                             |          |  |  |  |  |
|      |                            | 25                                                        | Шыфра преднет                                                            | n npegwer                           | Rond Roby            | предав | ana/covergence Spoj or    | etfo/causerpanon        | ірој лабораторијских вентби/симестрално                     | изабран  |  |  |  |  |
|      |                            | 5                                                         | 4523                                                                     | Electrocological a                  | 2.98                 |        | 2/38                      | 9.00                    | 879                                                         | D        |  |  |  |  |
|      |                            | 2                                                         | 4325                                                                     | Opposition (action 1                | ±108                 |        | 2730                      | 0.10                    | a i e                                                       |          |  |  |  |  |